# Índice de contenido

| ÍNDICE DE CONTENIDO                                              | 1 |
|------------------------------------------------------------------|---|
| PASOS PARA AGREGAR HIPERVISOR ESXI                               | 3 |
| I. CREACIÓN DEL USUARIO ONEADMIN                                 |   |
| Paso 1 – Descargar e instalar el hipervisor VMWARE ESXi 5.0      |   |
| Paso 2 – Descargar e instalar VMWare vSphere Client              |   |
| Paso 3 – Crear usuario oneadmin                                  |   |
| Paso 4 – Asignar rol de administrador al usuario oneadmin        | 5 |
| Paso 5 – Activar servicio SSH                                    | 7 |
| Paso 6 – Publicación NFS en el Frontend1                         | 9 |
| Paso 7 – Configuración del cliente NFS en ESXi                   |   |
| Paso 8 – Agregar los datastores del Frontend1 al hipervisor ESXi |   |
| II. MODIFICACIÓN DE OPCIONES DE CONTRASEÑA (OPCIONAL)            |   |
| III. Configuración de credenciales SSH                           |   |
| Paso 1 – Ingrese a la consola del kernel de Linux                |   |
| Paso 2 – Crear directorio para llaves autorizadas de oneadmin    |   |
| Paso 3 – Enviar la llave desde frontend1 a hipervisor2           |   |
| Paso 4 – Aplicar permiso de ejecución a otras herramientas       |   |
| Paso 5 – Ingreso desde Frontend                                  |   |
| IV. Configuración del servicio de control remoto                 |   |
| Paso 1 – Listar servicios del firewall                           |   |
| Paso 2 – Agregar el servicio VNC                                 |   |
| Paso 3 – Actualizar las reglas del firewall                      |   |
| Paso 4 – Aplicación de los cambios en modo persistente           |   |
| V. Configuración del Frontend OpenNebula                         |   |
| Paso 1 – Configuración del servicio oned                         |   |
| Paso 2 – Definir credenciales de oneadmin para VMWare            |   |
| Paso 3 – Editar los datastore para redirección a VMWARE          |   |
| Paso 4 – Reiniciar los servicios One y Sunstone                  |   |
| VI. Agregar el Hipervisor ESX al Frontend                        |   |
| Paso 1 – Listar los hipervisores (host) activos                  |   |
| Paso 2 – Agregar el Hipervisor ESX                               |   |
| Paso 3 – Visualizar el estado del hipervisor                     |   |
| VII. Ejecutar Máquinas virtuales en el hipervisor                |   |
| Paso 1 – Descarga de una máquina virtual                         |   |

Objetivos.

- Configurar el hipervisor ESX para conectarse con el Frontend1
- Crear un usuario oneadmin en el hipervidor ESX

Equipos requeridos:

- Máquina virtual con el datastore FreeNAS
- Máquina virtual con hipervisor KVM
- Máquina virtual con hipervisor ESX (Debe tener activas las API, de pago o con los 60 días de prueba)

Recomendaciones:

- Utilizar bridge en VirtualBox y Workstation (Player)
- Utilizar el archivo /etc/hosts con todas las direcciones IPv4 involucradas
- Verificar las direcciones IPv4 de los equipos
- Iniciar las máquinas en el orden requerido

La gran parte de la información de esta guía está basada en la información provista de OpenNebula <u>http://docs.opennebula.org/4.4/design\_and\_installation/quick\_starts/qs\_centos\_vmware.html</u>

Para conocer la diferencia entre ESX y ESXi leer el siguiente archivo: <u>http://www.vmware.com/files/lasp/pdf/products/VMW 09Q1 BRO ESX ESXi ES A4 P6 R2.pdf</u>

# Pasos para agregar hipervisor ESXi

# I. Creación del usuario oneadmin

# Paso 1 – Descargar e instalar el hipervisor VMWARE ESXi 5.0

• Contraseña de root: 1234567

## Paso 2 – Descargar e instalar VMWare vSphere Client

• Utilizar compatibilidad con Windows XP a la hora de instalar

# Paso 3 – Crear usuario oneadmin

3.1 Abrir vSphere Client

- Usar credenciales root/1234567
- Clic en botón Login
- Aceptar certificado

| Ø                                                           | VMware vSphere Client ×                                                                       |
|-------------------------------------------------------------|-----------------------------------------------------------------------------------------------|
| <b>vm</b> ware <sup>.</sup><br>VMware vSpher<br>Client      | · P                                                                                           |
| To directly manage<br>To manage multiple<br>vCenter Server. | a single host, enter the IP address or host name.<br>hosts, enter the IP address or name of a |
| IP address / <u>N</u> a                                     | ame: hipervisor2                                                                              |
| User name:                                                  | root                                                                                          |
| Password:                                                   | ******                                                                                        |
|                                                             | Line Windows asseign contentials                                                              |
|                                                             | Login Close Help                                                                              |

# 3.2 Ingresar a Inventory

| Ø                                          | 172.16.7.174 - vSphere Client                                       | - 🗆 🗙     |
|--------------------------------------------|---------------------------------------------------------------------|-----------|
| File Edit View Inventory Administration PI | ug-ins Help                                                         |           |
| Inventory<br>Inventory                     |                                                                     |           |
| Administration                             |                                                                     |           |
| Recent Tasks                               | Name, Target or Status contains: •                                  | Clear ×   |
| Name Target                                | Status   Details   Initiated by   Requested Start Ti ←   Start Time | Completed |

# 3.3 Seleccionar el hipervisor ESXi

# 3.4 Seleccionar Ficha "Local Users"

| File     Edit     View     Inventory       Image: Constraint of the second second s | 172<br>y Administration<br>▷ 🗊 Inventory | 16.7.174 - vSph<br>Plug-ins Help                                | ere Client                                                                      |                              | - • ×                          |
|----------------------------------------------------------------------------------------------------|------------------------------------------|-----------------------------------------------------------------|---------------------------------------------------------------------------------|------------------------------|--------------------------------|
| <b>172.16.7.174</b>                                                                                                    | localho<br>Getting<br>View:<br>UID       | st.ufg.edu.sv VMwa<br>) Started Summary<br>Users Groups<br>User | virtual Machines                                                                | 860   Evalu<br>Resource Allo | Ication Perforr ∢ ♪<br>Refresh |
|                                                                                                    | 65534<br>2<br>0<br>500<br>100            | nfsnobody<br>daemon<br>root<br>vpxuser<br>dcui                  | Anonymous NFS<br>System daemons<br>Administrator<br>VMware VirtualC<br>DCUIUser | GUser<br>Senter administ     | ration account                 |
| Recent Tasks                                                                                                    |                                          | Name, Target o                                                  | r Status contains: •                                                            |                              | Clear >                        |
| Name                                                                                                    | Target                                   | Status                                                          | Details                                                                         | Initiated by                 | Requested Start T              |
| Tasks                                                                                                    |                                          |                                                                 | Evaluation                                                                      | n Mode: 60 day               | s remaining root               |

3.5 Clic derecho / Add...

3.6 Completar la pantalla con los datos del usuario oneadmin

- Login: oneadmin
- User Name: oneadmin
- UID: 9869
- Contraseña: **1234567**
- Tipo de acceso a consola: Habilitar -> Grant Shell Access to this user
- Miembro de: todos los grupos

|                  | Add New User                    |   |  |  |  |
|------------------|---------------------------------|---|--|--|--|
| $\square$        | User Information                |   |  |  |  |
|                  | Login: oneadmin UID: 9869       |   |  |  |  |
|                  | User Name: oneadmin             |   |  |  |  |
|                  | User name and UID are optional  |   |  |  |  |
|                  | Enter password                  |   |  |  |  |
|                  | Password: *****                 |   |  |  |  |
|                  | Confirm: *****                  |   |  |  |  |
| 4                |                                 | - |  |  |  |
|                  | Shell Access                    |   |  |  |  |
| $\left( \right)$ | Grant shell access to this user |   |  |  |  |
|                  |                                 |   |  |  |  |
|                  | Group:                          |   |  |  |  |
|                  |                                 |   |  |  |  |
|                  | nfsnobody                       |   |  |  |  |
|                  | root<br>users                   |   |  |  |  |
| U                |                                 |   |  |  |  |
|                  |                                 |   |  |  |  |
|                  | Remove                          |   |  |  |  |
|                  |                                 |   |  |  |  |
|                  | OK Crowd                        |   |  |  |  |
|                  |                                 |   |  |  |  |

3.7 Verificar que se haya creado el usuario oneadmin

| Ø                        | 172                | 2.16.7.174  | + - vSphere    | e Client          |                  | - 🗆 🗙               |
|--------------------------|--------------------|-------------|----------------|-------------------|------------------|---------------------|
| File Edit View Inventory | Administration     | Plug-ins    | Help           |                   |                  |                     |
| 🖸 🔝 🏠 Home 🕨             | 🚮 Inventory        | ▶ 🗊 Inve    | entory         |                   |                  |                     |
| 5 6                      |                    |             |                |                   |                  |                     |
| 172.16.7.174             | localh             | ost.ufg.edu | ı.sv VMware    | ESXi, 5.0.0, 62   | 23860   Evalu    |                     |
|                          | Gettin             | g Started   | Summary        | Virtual Machines  | Resource Allo    | ocation Perforr 🛛 🕻 |
|                          | View:              | Users G     | roups          |                   |                  | Refresh             |
|                          | UID                | User        |                | Name              |                  |                     |
|                          | 65534              | nfsnol      | body           | Anonymous N       | FS User          |                     |
|                          | 2                  | daem        | on             | System daemo      | ns               |                     |
|                          | 0                  | root        |                | Administrator     |                  |                     |
|                          | 500                | vpxus       | er             | VMware Virtua     | ICenter administ | ration account      |
|                          | 100                | dcui        |                | DCUIUser          |                  |                     |
|                          | 9869               | onead       | dmin           | oneadmin          |                  |                     |
|                          |                    |             |                |                   |                  |                     |
| Recent Tasks             |                    | Nam         | e, Target or S | tatus contains: • | •                | Clear               |
| Name                     | Target             | Stat        | us             | Details           | Initiated by     | Requested Start /   |
| 約 Assign user to group   | 🛃 ha-folder-       | oot 🥝       | Completed      |                   | root             | 29/08/2015 09:2     |
| 約 Assign user to group   | 🛃 ha-folder-r      | oot 📀       | Completed      |                   | root             | 29/08/2015 09:2     |
| <                        | <b>C</b> • • • • • | 1 <b>-</b>  |                |                   |                  | >                   |
| Tasks                    |                    |             |                | Evaluat           | ion Mode: 60 day | s remaining root    |

# Paso 4 – Asignar rol de administrador al usuario oneadmin

- 4.1 Seleccioar ficha "Permissions"
- 4.2 Clic derecho / Add Permission...

| Ø                                            | 172.1          | 16.7.174 - vSphere                                 | Client           |                  |             | ×        |
|----------------------------------------------|----------------|----------------------------------------------------|------------------|------------------|-------------|----------|
| File Edit View Inventory                     | Administration | Plug-ins Help                                      |                  |                  |             |          |
| 🖸 🖸 🏠 Home 🕨                                 | 🚮 Inventory 🕨  | Inventory                                          |                  |                  |             |          |
| a e                                          |                |                                                    |                  |                  |             |          |
| 172.16.7.174                                 | localhos       | t.ufg.edu.sv VMware                                | ESXi, 5.0.0, 62  | 3860   Evalu     |             |          |
|                                              | Performa       | nce Configuration L                                | ocal Users & Gr  | oups Events      | Permissions | 4 0      |
|                                              | User/Gro       | oup                                                |                  | Role             |             |          |
|                                              | 🔒 vp:          | kuser                                              |                  | Administrator    |             |          |
|                                              | 🔒 da           | Ji                                                 |                  | Administrator    |             |          |
|                                              | 🛛 🙎 roo        | ot                                                 |                  | Administrator    |             |          |
|                                              | ¢              | Add Permi<br>Refresh<br>View Colur<br>Export List. | nn               |                  |             | >        |
| Peccept Tacks                                |                | Name Tarata Ch                                     |                  |                  |             | ~        |
| Recent Tasks                                 |                | Name, Target or St                                 | atus contains: • | · I              | Cle         | ar 🏠     |
| Name                                         | Target         | Status                                             | Details          | Initiated by     | Requested   | Start Ti |
| <ul> <li>Set entity permission ru</li> </ul> |                | Completed                                          |                  | root             | 29/08/2015  | 09:44:3  |
| Tasks                                        |                |                                                    | Evaluati         | on Mode: 60 days | s remaining | root /   |

4.3 Agregar el usuario oneadmin con botón Add

| Ø Assign Pe                                                                                                    | ermissions ×                                                                                                    |
|----------------------------------------------------------------------------------------------------|----------------------------------------------------------------------------------------------------|
| To assign a permission to an individual or group of users, a<br>select one or more of the names and assign a role. | add their names to the Users and Groups list below. Then                                                                                                    |
| Users and Groups<br>These users and groups can interact with the current<br>object according to the selected role. | Assigned Role<br>Selected users and groups can interact with the current<br>object according to the chosen role and privileges.                                                                                                    |
| Name Role Propagaté<br>Soneadmin Administrator Yes                                                                 | Administrator                                                                                                    |
|                                                                                                    | Alarms     Alarms     O Datacenter     O Datastore     O Datastore     O Datastore     O Datastore cluster     O Datastore cluster     O Datastor |
| < Add Remove                                                                                                    | Description: Select a privilege to view its description                                                                                                    |
| Help                                                                                                    | OK Cancel                                                                                                    |

4.5 Verificar rol aplicado en usuario oneadmin

| 19                             | 172.16.7.174 - \      | Sphere Client            |                     | - 🗆 ×               |
|--------------------------------|-----------------------|--------------------------|---------------------|---------------------|
| File Edit View Inventory Admin | istration Plug-ins He | lp                       |                     |                     |
| 💽 💽 🏠 Home 🕨 🚮 Inv             | ventory 🕨 🛐 Invento   | у                        |                     |                     |
|                                |                       |                          |                     |                     |
| 172.16.7.174                   | localhost.ufg.edu.sv  | VMware ESXi, 5.0.0,      | 623860   Evalu      |                     |
|                                | Performance Configu   | ration Local Users &     | Groups Events       | Permissions 🛛 👌 👂   |
|                                | User/Group            |                          | Role                |                     |
|                                | 🔒 oneadmin            |                          | Administrator       |                     |
|                                | 2 vpxuser             |                          | Administrator       |                     |
|                                | 🔒 dcui                |                          | Administrator       |                     |
|                                |                       |                          |                     |                     |
|                                | <                     |                          |                     | >                   |
| Recent Tasks                   | Name, Ta              | arget or Status contains | . •                 | Clear ×             |
| Name Target                    | Status                | Details                  | Initiated by        | Requested Start Ti. |
| Set entity permission ru       | 📀 Cor                 | npleted                  | root                | 29/08/2015 09:48:5  |
| Set entity permission ru       | 🖉 Cor                 | npleted                  | root                | 29/08/2015 09:44:3  |
| <                              |                       |                          |                     | >                   |
| Tasks                          |                       | Evalu                    | ation Mode: 60 days | remaining root      |

# Paso 5 – Activar servicio SSH

5.1 Seleccionar ficha "Configuration"

5.2 Seleccionar opción "Securyty Profile" de las opciones Software

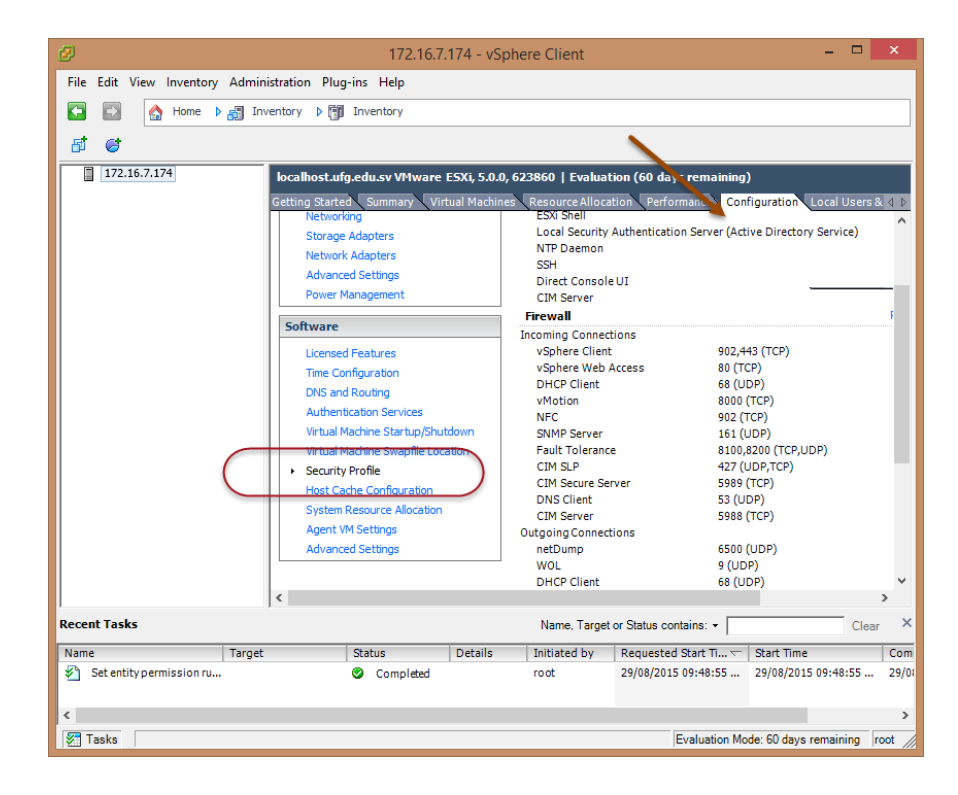

## 5.4 Ubicar la sección "Services"

5.5 Dar clic en "Properties"

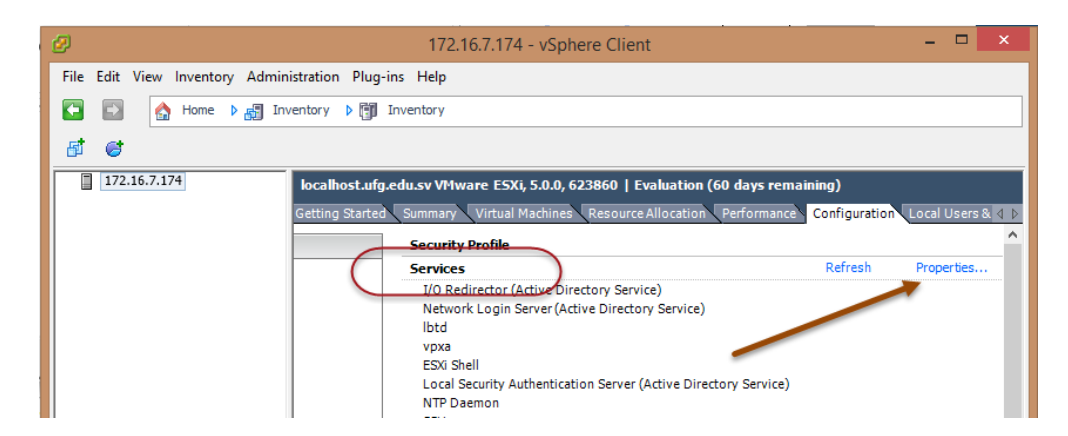

5.6 Seleccionar SSH

5.7 Dar clic en botón Options...

| Ø                              | Services Properties – 🗖 🗖                                                                  |
|--------------------------------|--------------------------------------------------------------------------------------------|
| Remote Access                  | nevented from arcessing services on this bast, and local dients are nevented from          |
| accessing services on remote h | neventeu nom accessing services on uns nost, and local clients are prevented nom<br>losts. |
| Unless configured otherwise, d | aemons will start automatically.                                                           |
|                                |                                                                                            |
| Label                          | Daamaa                                                                                     |
|                                | Daemon                                                                                     |
| 1/O Redirector (Active Direct  | ory se Stopped                                                                             |
| Network Login Server (Active   | 2 Direc Stopped                                                                            |
| IDto                           | Running                                                                                    |
| vpxa                           | Stopped                                                                                    |
| ESXI Shell                     | Stopped                                                                                    |
| Local Security Authentication  | i serv Stopped                                                                             |
| NTP Daemon                     | Stopped                                                                                    |
| Direct Concele UI              | Bussian                                                                                    |
| Direct Console of              | Running                                                                                    |
| CTH Server                     | Stopped                                                                                    |
|                                |                                                                                            |
| Service Properties             |                                                                                            |
| General                        |                                                                                            |
|                                |                                                                                            |
| Service:                       | SSH                                                                                        |
| Package Information:           | esx-base                                                                                   |
|                                | This VIB contains all of the base functionality of vSphere ESXi.                           |
|                                |                                                                                            |
|                                |                                                                                            |
|                                |                                                                                            |
|                                |                                                                                            |
|                                |                                                                                            |
|                                | Options                                                                                    |
|                                |                                                                                            |
|                                |                                                                                            |
|                                | OK Canad Hala                                                                              |
|                                |                                                                                            |

5.8 Seleccionar "Start ad stop with host"

5.9 Clic en botón "Start"

| ø | SSH (TSM-SSH) Options                                                                                                    | × |  |  |  |
|---|----------------------------------------------------------------------------------------------------|---|--|--|--|
| [ | -Status                                                                                                    |   |  |  |  |
| ſ | Startup Policy                                                                                                    | 1 |  |  |  |
|   | Start automatically in any ports are open, and stop when all ports are closed     Start and stop with host     Start and stop manually |   |  |  |  |
|   | Service Commands                                                                                                    |   |  |  |  |
|   | Start Stop Restart                                                                                                    |   |  |  |  |
|   | 1                                                                                                    |   |  |  |  |
|   | OK Cancel Help                                                                                                    |   |  |  |  |

5.10 Dar clic en botón "OK"

#### 5.11 Verificar que el servicio SSH esté activo

| Label                          | Daemon                          |                                              |
|--------------------------------|---------------------------------|----------------------------------------------|
| I/O Redirector (Active Directo | ory Se Stopped                  |                                              |
| Network Login Server (Active   | Direc Stopped                   |                                              |
| lbtd                           | Running                         |                                              |
| vpxa                           | Stopped                         |                                              |
| ESXi Shell                     | Stopped                         |                                              |
| Local Security Authentication  | Serv Stopped                    |                                              |
| NTP Daemon                     | Stopped                         |                                              |
| SSH                            | Running                         |                                              |
| Direct Console UI              | Running                         |                                              |
| CIM Server                     | Stopped                         |                                              |
| Convice Properties             |                                 |                                              |
| service Properues              |                                 |                                              |
| General                        |                                 |                                              |
| Service:                       | I/O Redirector (Act             | ive Directory Service)                       |
| Package Information:           | esx-base<br>This VIB contains a | l of the base functionality of vSphere ESXi. |

- 5.12 Comprobar que el servicio SSH esté escuchado peticiones.
  - Estable
  - zca comunicación utilizando KiTTY

# Paso 6 – Publicación NFS en el Frontend1

#### 6.1 Ingrese al Frontend1

### 6.2 Exporte los datastores 0 y 1 de OpenNebula

# 6.3 Editar el archivo /etc/exports

[root@one-sandbox ~] # mcedit /etc/exports

```
/var/lib/one/ *(rw,sync,no_subtree_check,root_squash)
/var/lib/one/datastores/0 *(rw,sync,no_subtree_check,root_squash,anonuid=9869,anongid=9869)
/var/lib/one/datastores/1 *(rw,sync,no_subtree_check,root_squash,anonuid=9869,anongid=9869)
```

#### 6.4 Actualice los servicios de publicación

[root@one-sandbox ~]# exportfs -a

Para mayor información se puede consultar en: http://www.troubleshooters.com/linux/nfs.htm

# Paso 7 – Configuración del cliente NFS en ESXi

# 7.1 Dar clic en ficha Configuration

7.2 Seleccionar "Secure Profile" de Software

| localhost.ufg.edu.sv VMware ESXi, 5.0.0, 623860   Evaluation (60 days remaining)            |                                                                                      |                                        |  |  |  |  |
|---------------------------------------------------------------------------------------------|--------------------------------------------------------------------------------------|----------------------------------------|--|--|--|--|
| Getting Started Summary Virtual Mac                                                         | hines Resource Allocation Perfo                                                      | ormance Configuration Local Users 4 D  |  |  |  |  |
| Networking<br>Storage Adapters<br>Network Adapters<br>Advanced Settings<br>Power Management | Local Security Authenticatio<br>NTP Daemon<br>SSH<br>Direct Console UI<br>CIM Server | n Server (Active Directory Service)    |  |  |  |  |
| Software                                                                                    | Firewall                                                                             |                                        |  |  |  |  |
| Licensed Features                                                                           | Incoming Connections<br>vSphere Web Access                                           | 80 (TCP)                               |  |  |  |  |
| Time Configuration DNS and Routing                                                          | vMotion<br>SNMP Server                                                               | 8000 (TCP)<br>161 (UDP)                |  |  |  |  |
| Authentication Services                                                                     | Fault Tolerance                                                                      | 902 (TCP)<br>8100,8200 (TCP,UDP)       |  |  |  |  |
| Virtual Machine Star up/Shotdown                                                            | DHCP Client                                                                          | 427 (UDP, ICP)<br>68 (UDP)<br>53 (UDP) |  |  |  |  |
| Security Profile     Host Cache Configuration                                               | vSphere Client                                                                       | 902,443 (TCP)<br>22 (TCP)              |  |  |  |  |
| System Resource Allocation                                                                  | Outgoing Connections                                                                 | 22 (101)<br>2000 (TCD)                 |  |  |  |  |
| Advanced Settings                                                                           | NFC                                                                                  | 902 (TCP)                              |  |  |  |  |

7.3 Seleccionar "Properties de Firewall"

| Firewall )           |                     | Refresh | Properties |
|----------------------|---------------------|---------|------------|
| Incoming Connections |                     |         | 1          |
| vSphere Client       | 902,443 (TCP)       | All     |            |
| SNMP Server          | 161 (UDP)           | All     |            |
| DHCP Client          | 68 (UDP)            | All     |            |
| DNS Client           | 53 (UDP)            | All     |            |
| vSphere Web Access   | 80 (TCP)            | All     |            |
| NFC                  | 902 (TCP)           | All     |            |
| SSH Server           | 22 (TCP)            | All     |            |
| Fault Tolerance      | 8100,8200 (TCP,UDP) | All     |            |
| CIM SLP              | 427 (UDP,TCP)       | All     |            |
|                      |                     |         |            |

#### 7.4 Active el NFS Client

|   |           | Label 🛆               | Incoming Ports | Outgoing Ports | Protocols | Daemon  | ^ |
|---|-----------|-----------------------|----------------|----------------|-----------|---------|---|
|   | $\Box$    | HBR                   |                | 31031,44046    | TCP       | N/A     |   |
|   |           | http Client           |                | 80,443         | TCP       | N/A     |   |
|   |           | IKED                  | 500            | 500            | UDP       | N/A     |   |
|   | $\Box$    | netDump               |                | 6500           | UDP       | N/A     |   |
| - |           | NFC                   | 902            | 902            | TCP       | N/A     |   |
|   | $\Box$    | NFS Client            |                | 0-65535        | тср )     | N/A     |   |
| - |           | NTP Client            |                | 123            | UDP       | Stopped |   |
|   | $\square$ | SNMP Server           | 161            |                | UDP       | N/A     |   |
|   |           | Software iSCSI Client |                | 3260           | TCP       | N/A     |   |
|   |           | syslog                |                | 514,1514       | UDP,TCP   | N/A     | ¥ |
|   | <         |                       |                |                |           | >       |   |

Dar un clic en el botón OK

# Paso 8 – Agregar los datastores del Frontend1 al hipervisor ESXi

#### 8.1 Comprobar comunicación con el frontend1

XNota: Si no tiene un servidor DNS se puede utilizar el archivo /etc/hosts, editar con cuidado.

#### ~ # vi /etc/hosts

```
# Do not remove the following line, or various programs
# that require network functionality will fail.
127.0.0.1 localhost.localdomain localhost
::1 localhost.localdomain localhost
192.168.50+Y.3 frontend1.empresay.com.sv frontend1
```

#### 8.2 Ficha Configuration

#### 8.3 Seleccionar "Storage" de "Hardware"

| 1 | localhost.ufg.edu.sv VMware ESXi, 5.0.0, | 623860   Evaluation (60 d | ays remaining)   |                      |                 |
|---|------------------------------------------|---------------------------|------------------|----------------------|-----------------|
|   | Getting Started Summary Virtual Machin   | nes Resource Allocation P | erformance Confi | guration Local Users | & Groups Ev ( < |
|   | Hardware                                 | View: Datastores Devic    | es               |                      |                 |
|   | Health Status                            | Datastores                | Refresh Del      | ete Ado Storage      | Rescan All      |
|   | Processors                               | Identification 🗠          | Device           | Drive Type           | Capacity        |
|   | Memory                                   | datastore1                | Local VMware, Di | . Non-SSD            | 35.00 GB        |
| C | Storage                                  |                           |                  |                      |                 |
|   | Networking                               |                           |                  |                      |                 |
|   | Storage Adapters                         |                           |                  |                      |                 |
|   | Network Adapters                         |                           |                  |                      |                 |
|   | Advanced Settings                        | <                         |                  |                      | >               |
|   | Power Management                         |                           |                  |                      |                 |
|   | Software                                 | Datastore Details         |                  |                      | Properties      |
|   | Linner d Factoria                        |                           |                  |                      |                 |
|   | Time Configuration                       |                           |                  |                      |                 |
|   | DNS and Bouting                          |                           |                  |                      |                 |
|   | DINS and Routing                         |                           |                  |                      |                 |

#### 8.4 Dar clic en opción "Add Storage"

| View:         Datastores         Devices         Refresh         Delete         Add Storage         Rescan All           Identification         Device         Drive Type         Capacity         Free         Type         Last Upd           Identification         Device         Drive Type         Capacity         Free         Type         Last Upd           Identification         Local VMware. Di         Non-SSD         35.00 co         34.05 GB         VMFS5         29/08/201 | Xi, 5.0.0, 623860   Evaluation (60 days remaining) |                  |                 |                    |             |                |   |
|----------------------------------------------------------------------------------------------------|----------------------------------------------------|------------------|-----------------|--------------------|-------------|----------------|---|
| Datastores         Refresh         Delete         Add Storage         Rescan All           Identification         Device         Drive Type         Capacity         Free         Type         Last Upd           Identification         Local VMware.Di         Non-SSD         35.00 cb         34.05 GB         VMFS5         29/08/201                                                                                                    | View: Datastores Device                            | es               | onriguration Lo | cal Users & Groups | Events Pe   | rmissions      | ^ |
| Identification         Device         Drive Type         Capacity         Free         Type         Last Upd           Identification         Local VMware. Di         Non-SSD         35.00.06         34.05 GB         VMFS5         29/08/20                                                                                                    | Datastores                                         |                  | F               | Refresh Delete     | Add Storage | Rescan All     |   |
| datastore1 Local VMware, Di.,, Non-SSD 35,00 25 34,05 GB VMFS5 29/08/20:                                                                                                    | Identification 🛆                                   | Device           | Drive Type      | Capacity           | Free Ty     | /pe Last Upd   |   |
|                                                                                                    | datastore1                                         | Local VMware, Di | Non-SSD         | 35.00 08           | 34.05 GB VI | MFS5 29/08/20: |   |
| ٢                                                                                                    | <                                                  |                  |                 |                    |             | >              |   |

### 8.5 Seleccionar la opción "Network File System"

| Ø                                                    | Add Storage - 🗆 🗙                                                                                                    |
|------------------------------------------------------|----------------------------------------------------------------------------------------------------|
| Select Storage Type<br>Specify if you want to forma  | t a new volume or use a shared folder over the network.                                                                                                    |
| <b>NAS</b> Network File System     Ready to Complete | Storage Type<br>Disk/LUN<br>Create a datastore on a Fibre Channel, ISCSI, or local SCSI disk, or mount an existing VMFS volume.<br>Retwork File System<br>Choose this option if you want to create a Network File System. |
| Help                                                 | < Back Next > Cancel                                                                                                    |

Dar clic en el botón Next>

# 8.6 Definir los datos del recurso a conectar

Definir:

- IPv4 del servidor Frontend1
- Directorio: /var/lib/one/database/0
- Nombre del datastore: 0

| Ø                                                         | Add Storage                                                                                                    | - 🗆 🗙                                                                                        |
|-----------------------------------------------------------|----------------------------------------------------------------------------------------------------|----------------------------------------------------------------------------------------------|
| Locate Network File System<br>Which shared folder will be | used as a vSphere datastore?                                                                                                    |                                                                                              |
| ■ NAS<br>Network File System<br>Ready to Complete         | Properties         Server:       [frontend1.empresay.com.sv]         Examples: nas, nas.it.com, 192.168.0.1 or         FE80:0:00:2AA:FF:FE9A:4CA2         Folder:       [/var/lib/one/datastores/0         Example:       /vols/vol0/datastore-001         Mount NFS read only       If a datastore already exists in the datacenter for this intend to configure the same datastore on new hosts, enter the same input data (Server and Folder) that yo datastore. Different input data would mean different or underlying NFS storage is the same.         Datastore Name       [0 | NFS share and you<br>make sure that you<br>u used for the original<br>latastores even if the |
| Help                                                      | < Back                                                                                                    | Next > Cancel                                                                                |

Dar clic en botón Next>

### 8.7 Verificar los datos a la conexión NFS a agregar

| Ø                                           | Add Storage                                                                                                    | - 🗆 ×  |   |
|---------------------------------------------|----------------------------------------------------------------------------------------------------|--------|---|
| Network File System<br>The following networ | k file system will be added as a shared VMFS datastore                                                                            |        |   |
| Ready to Complete                           | Review this summary and click Finish.<br>Server: frontend Lengresay.com.sv<br>Folder: /var/lb/one/datastores/0<br>Volume Label: 0 |        |   |
| Help                                        | < Back Finish                                                                                                    | Cancel | ] |

# Dar clic en botón Finish

### 8.8 Verificar que se haya agregado el datastore

| lacelhast ufg adu su \Muuene EEVi | E 0.0 672860   Evolution /60 days remaining)                                                   |          |
|-----------------------------------|------------------------------------------------------------------------------------------------|----------|
| iocamost.urg.edu.sv vriware ESAI, |                                                                                                |          |
| Getting Started Summary Virtual   | Machines Resource Allocation Performance Configuration Local Users & Groups Events Permissions | <u>^</u> |
| luware                            | view: Datastores Devices                                                                       | _        |
| Health Status                     | Datastores Refresh Delete Add Storage Rescan All                                               |          |
| Processors                        | Identification \land Device Drive Type Capacity Free Type Last Up                              | i i      |
| Memory                            | 0 frontend1.empre Unknown 9.84 GB 7.97 GB NFS 29/08/20                                         | i.       |
| Storage                           | datastore1 Local VMware, Di Non-SSD 35.00 GB 34.05 GB VMFS5 29/08/20                           | i i      |
| Networking                        |                                                                                                |          |
| Storage Adapters                  |                                                                                                |          |
| Network Adapters                  |                                                                                                |          |
| Advanced Settings                 |                                                                                                |          |
| Power Management                  | < >>                                                                                           |          |
| ftware                            | Datastore Details Properties                                                                   | -        |
| Licensed Features                 | 0 9.84 GB Capacity                                                                             | •        |
| Time Configuration                | Folder: /var/lib/one/datastores/0 1.88 GB Used                                                 |          |
| DNS and Routing                   | 7.97 GB 🗌 Free                                                                                 |          |
| Authentication Services           |                                                                                                |          |
| Virtual Machine Startup/Shutdown  |                                                                                                |          |
| Virtual Machine Swapfile Location |                                                                                                | •        |
| Security Profile                  | < >>                                                                                           | ~        |
| <                                 |                                                                                                | >        |

# Paso 8.9 Repetir el mismo procedimiento para el otro datastore

| Ø                                                         | Add Storage                                                                                                    | - 🗆 🗙                                                                       |
|-----------------------------------------------------------|----------------------------------------------------------------------------------------------------|-----------------------------------------------------------------------------|
| Locate Network File Systen<br>Which shared folder will be | used as a vSphere datastore?                                                                                                    |                                                                             |
| NAS<br>Network File System<br>Ready to Complete           | Properties         Server:       Frontend 1.empresay.com.sv         Examples: nas. nas.it.com. 192.168.0.1 or         F680.00000:2AAFF45E9Av4CA2         Folder:       [/var/li0/one/datastores/11         Example: Avis/Av00/datastore-001         Mount NFS read only         If a datastore already exists in the datacenter for this NFS shat to configure the same datastore on new hosts, make sure that same input data (Server and Folder) that you used for the org Different input data would mean different datastores even if the storage is the same.         Datastore Name       [1 | ire and you intend<br>you enter the<br>inal datastore,<br>he underlying NFS |
| Help                                                      | ≤Back                                                                                                    | Cancel                                                                      |

# 8.10 Verificar que ambos datastore están reconocidos

| 💽 💽 🟠 Home 🕨 🏭 Inventory 👂 👘 Inventory                                                        |                                                |                  |                                           |                            |              |            |         |        |
|-----------------------------------------------------------------------------------------------|------------------------------------------------|------------------|-------------------------------------------|----------------------------|--------------|------------|---------|--------|
| ,≓_€                                                                                          |                                                |                  |                                           |                            |              |            |         |        |
| 192.168.50.5     localhost.empresay.com.sv VMware ES     Getting Started Summary Virtual Mach | X <b>i, 5.0.0, 623860</b><br>lines Resource Al | <b>Evaluatio</b> | on (60 days remaini<br>verformance Config | ing)<br>uration Local User | s & Groups E | vents Perm | issions | ``     |
| Hardware                                                                                      | View: Datas                                    | tores Devi       | ces                                       |                            |              |            |         | ^      |
| Health Status                                                                                 | Datastores                                     |                  |                                           | Refresh                    | Delete A     | dd Storage | Resca   | in All |
| Processors                                                                                    | Identification                                 | ~                | Device                                    | Drive Type                 | Capacity     | Free       | Туре    | Las    |
| Memory                                                                                        | 0                                              |                  | frontend1.empre                           | Unknown                    | 9.84 GB      | 7.96 GB    | NFS     | 04/0   |
| ► Storage                                                                                     |                                                |                  | frontend1.empre                           | Unknown                    | 9.84 GB      | 7.96 GB    | NFS     | 04/(   |
| Networking                                                                                    | datasto                                        | ei               | Local VMware, Di                          | Non-SSD                    | 35.00 GB     | 34.05 GB   | VMFSS   | 04/(   |
| Storage Adapters                                                                              |                                                |                  |                                           |                            |              |            |         |        |
| Network Adapters                                                                              |                                                |                  |                                           |                            |              |            |         |        |
| Advanced Settings                                                                             |                                                |                  |                                           |                            |              |            |         |        |
| Power Management                                                                              |                                                |                  |                                           |                            |              |            |         |        |
| Software                                                                                      | Datastore De                                   | tails            |                                           |                            |              |            | Prope   | erties |
|                                                                                               |                                                |                  |                                           |                            |              |            |         |        |
| Licensed Features                                                                             |                                                |                  |                                           |                            |              |            |         |        |
| Time Configuration                                                                            |                                                |                  |                                           |                            |              |            |         |        |
| DNS and Routing                                                                               |                                                |                  |                                           |                            |              |            |         |        |
| Authentication Services                                                                       |                                                |                  |                                           |                            |              |            |         |        |
| Virtual Machine Startup/Shutdown                                                              |                                                |                  |                                           |                            |              |            |         |        |
| Virtual Machine Swaphle Location                                                              |                                                |                  |                                           |                            |              |            |         | ~      |
| <                                                                                             |                                                |                  |                                           |                            |              |            |         | >      |

# II. Modificación de opciones de contraseña (opcional)

Este procedimiento es opcional y solo tiene aplicación en el laboratorio para colocar las contraseñas a 123456, la cual no se puede aplicar al usuario root y a los demás usuarios

Paso 1 – Ingrese a la consola del kernel de Linux

Paso 2 – Edite el archivo con las restricciones para las contraseñas

```
~ # cat /etc/pam.d/passwd
#%PAM-1.0
password requisite /lib/security/$ISA/pam_passwdqc.so retry=3 min=8,8,8,7,6
password sufficient /lib/security/$ISA/pam_unix.so use_authtok nullok shadow sha512
password required /lib/security/$ISA/pam_deny.so
#%PAM-1.0
password requisite /lib/security/$ISA/pam_passwdqc.so retry=3 min=0,0,0,0,0
password sufficient /lib/security/$ISA/pam_unix.so use_authtok nullok shadow sha512
password required /lib/security/$ISA/pam_unix.so use_authtok nullok shadow sha512
```

# III. Configuración de credenciales SSH

### Paso 1 – Ingrese a la consola del kernel de Linux

#### Paso 2 - Crear directorio para llaves autorizadas de oneadmin

Es de recodar que el sistema operativo del Hipervisor ESXi es un kernel modificado de Red Hat y por "consideraciones" de VMWare se ha restringido la estructura de los usuarios normales, habilitándose solo el usuario root

#### 2.1 Ingresar al directorio de SSH

Digitar los siguientes comandos
~ # cd /etc/ssh
/etc/ssh # ls
keys-root ssh\_host\_dsa\_key.pub sshd\_config moduli ssh\_host\_rsa\_key
ssh\_host\_dsa\_key ssh\_host\_rsa\_key.pub

#### 2.2 Crear el directorio para las llaves del usuario oneadmin

Como solo existe un directorio para las llaves, se deberá crear que un directorio para las llaves del usuario oneadmin

/etc/ssh # mkdir keys-oneadmin

#### 2.3 Verificar que se haya creado el directorio

/etc/ssh # **ls** 

| keys-oneadmin | ssh_host_dsa_key     | <pre>ssh_host_rsa_key.pub</pre> |
|---------------|----------------------|---------------------------------|
| keys-root     | ssh_host_dsa_key.pub | sshd_config                     |
| moduli        | ssh_host_rsa_key     |                                 |

# Paso 3 – Enviar la llave desde frontend1 a hipervisor2

3.1 Ingrese en el frontend1 como oneadmin

[root@hipervisor1 ~] # su -l oneadmin

3.2 Liste la llave pública de oneadmin

[oneadmin@hipervisor1 ~]\$ ls .ssh/

authorized keys id rsa id\_rsa.pub

Nota: Si no hubiera una llave pública se puede crear con ssh-keygen y presionado la tecla "enter" en todo

3.3 Enviar la llave pública desde frontend1 al hipervidor2

Digite en una sola línea de código [oneadmin@hipervisor1 ~]\$ scp .ssh/id\_rsa.pub root@hipervisor2:/etc/ssh/keysoneadmin

The authenticity of host 'hipervisor2 (192.168.50+Y.5)' can't be established. RSA key fingerprint is dc:df:20:59:cc:ab:90:0b:18:12:89:3b:14:d5:66:b9. Are you sure you want to continue connecting (yes/no)? **yes** Warning: Permanently added 'hipervisor2,192.168.50.5' (RSA) to the list of known hosts. Password: **123456** 

id\_rsa.pub 100% 418 0.4KB/s 00:00

Verificar que se haya copiado

3.4 Verificar en hipervisor2 que se haya copiado la llave pública

| /etc/ssh # ls | ; -l | keys-oneadmin/ |
|---------------|------|----------------|
|---------------|------|----------------|

-rw-r--r-- 1 root root 418 Sep 4 19:56 id\_rsa.pub

3.5 Asignar pertenencia al usuario oneadmin

/etc/ssh # chown oneadmin /etc/ssh/keys-oneadmin/ -R

3.6 Verificar que se haya aplicado la pertenencia

/etc/ssh # ls -l /etc/ssh/keys-oneadmin/

-rw-r--r- 1 oneadmin root 418 Sep 4 19:56 id rsa.pub

#### 3.7 Renombrar el archivo authorized\_keys

/etc/ssh # mv /etc/ssh/keys-oneadmin/id\_rsa.pub /etc/ssh/keys-oneadmin/authorized\_keys

3.8 verificar que se haya cambiado nombre al archivo

/etc/ssh # ls -l /etc/ssh/keys-oneadmin/

-rw-r--r-- 1 oneadmin root 418 Sep 4 19:56 authorized keys

Material elaborado por Víctor Cuchillac (padre) -- Página 16 de 33

#### 3.9 Aplicar permisos al directorio keys-oneadmin

/etc/ssh # chmod 755 /etc/ssh/keys-oneadmin/ -R

#### Paso 4 – Aplicar permiso de ejecución a otras herramientas

4.1 Listar los persmisos de los comandos vmkfstools y vim-cmd

/etc/ssh # ls -l /sbin/vmkfstools

-r-xr-xr-x 1 root root 2453680 Feb 17 2012 /sbin/vmkfstools

/etc/ssh # ls -l /bin/vim-cmd

lrwxrwxrwx 1 root root 11 Feb 17 2012 /bin/vim-cmd -> /sbin/hostd

#### 4.2 Aplicar permiso sticky

/etc/ssh # chmod +s /sbin/vmkfstools /bin/vim-cmd

#### 4.3 Verificar que se aplicó el permiso

/etc/ssh # ls -l /sbin/vmkfstools
-r-sr-sr-x 1 root root 2453680 Feb 17 2012 /sbin/vmkfstools
/etc/ssh # ls -l /sbin/hostd
-r-sr-sr-x 1 root root 71305072 Feb 17 2012 /sbin/hostd

#### Paso 5 – Ingreso desde Frontend

#### 5.1 Ingresar en frontend1 como oneadmin

#### 5.2 Establecer comunicación con hipervisor2

[oneadmin@hipervisor1 ~]\$ ssh oneadmin@hipervisor2

The time and date of this login have been sent to the system logs.

VMware offers supported, powerful system administration tools. Please see www.vmware.com/go/sysadmintools for details.

The ESXi Shell can be disabled by an administrative user. See the vSphere Security documentation for more information.  $\sim$  \$

No debe pedirse contraseña

#### 5.3 Verificando credenciales \$ whoami

#### <mark>oneadmin</mark>

~ \$ **id** uid=9869(oneadmin) gid=0

# IV. Configuración del servicio de control remoto

Se debe crear una dos reglas de filtrado para el firewall permitiendo el tráfico entrante y saliente para el servicio VNC

| Servicio | dirección | protocolo | puerto      |
|----------|-----------|-----------|-------------|
| VNC      | outbound  | tcp       | 5800 - 5900 |
| VNC      | inbound   | tcp       | 5800 - 5900 |

Para más información sobre los servicios de firewall ESXi en http://kb.vmware.com/selfservice/microsites/search.do?language=en\_US&cmd=displayKC&externalId=2008226

## Paso 1 – Listar servicios del firewall

/etc/vmware # esxcli network firewall ruleset list

| Name               | Enabled |
|--------------------|---------|
|                    |         |
| sshServer          | true    |
| sshClient          | false   |
| nfsClient          | true    |
| dhcp               | true    |
| dns                | true    |
| snmp               | true    |
| ntpClient          | false   |
| CIMHttpServer      | true    |
| CIMHttpsServer     | true    |
| CIMSLP             | true    |
| iscsi              | false   |
| vpxHeartbeats      | true    |
| updateManager      | false   |
| faultTolerance     | true    |
| webAccess          | true    |
| vMotion            | true    |
| vSphereClient      | true    |
| activeDirectoryAll | false   |
| NFC                | true    |
| HBR                | true    |
| ftpClient          | false   |
| httpClient         | false   |
| gdbserver          | false   |
| DVFilter           | false   |
| DHCPv6             | false   |
| DVSSync            | false   |
| syslog             | false   |
| IKED               | false   |
| WOL                | true    |
| vSPC               | false   |
| remoteSerialPort   | false   |
| netDump            | true    |

# Paso 2 – Agregar el servicio VNC

2.1 Ingresar como root al ESXi

2.2 Dar permisos de edición al archivo de configuración del firewall Digitar los siguientes comandos

~ # cd /etc/vmware/

/etc/vmware # chmod 777 firewall/ -R

2.3 Verificar que se hayan aplicado los permisos

/etc/vmware # ls -l firewall/ -rwxrwxrwx 1 root root 16431 Feb 17 2012 service.xml

#### 2.4 Editar el archivo /etc/vmware/service.xml

Es importante que agregue al final del archivo antes de la etiqueta </ConfigRoot> el siguiente código

Nota: Para mejorar la edición y evitar errores copie el archivo service.xml por SCP, WinSCP y edítelo con mcedit (en frontend1) o Wordpad (En Windows)

```
<!-- VNC -->
<service id="0033">
  <id>VNC</id>
  <rule id='0000'>
    <direction>outbound</direction>
    <protocol>tcp</protocol>
    <porttype>dst</porttype>
    <port>
          <begin>5800</begin>
          <end>5999</end>
      </port>
  </rule>
  <rule id='0001'>
    <direction>inbound</direction>
    <protocol>tcp</protocol>
    <porttype>dst</porttype>
    <port>
          <begin>5800</begin>
          <end>5999</end>
      </port>
  </rule>
  <enabled>true</enabled>
  <required>false</required>
</service>
```

```
</ConfigRoot>
```

# Paso 3 – Actualizar las reglas del firewall

# 3.1 Actualizar las reglas de filtrado

/etc/vmware # esxcli network firewall refresh

## 3.2 Comprobar que se permite el servicio VNC

| <pre>/etc/vmware #</pre> | esxcli network | firewall | ruleset | list |
|--------------------------|----------------|----------|---------|------|
| Name                     | Enabled        |          |         |      |
|                          |                |          |         |      |
| sshServer                | true           |          |         |      |
| sshClient                | false          |          |         |      |
| nfsClient                | true           |          |         |      |
| dhcp                     | true           |          |         |      |
| dns                      | true           |          |         |      |
|                          |                |          |         |      |
|                          |                |          |         |      |
| netDump                  | true           |          |         |      |
| VNC                      | true           |          |         |      |
|                          |                |          |         |      |

# Paso 4 - Aplicación de los cambios en modo persistente

ESXi por razones de seguridad crea un sistema de archivos similar a TinyCore, el cual es volátil o "no persistente" por lo cual se debe hacer un proceso para respaldar los datos y repetir los comandos que se han ejecutado.

Según la versión de ESX/ESXi así será el archivo a modificar, para mayor información consulte el sitio: http://kb.vmware.com/selfservice/microsites/search.do?cmd=displayKC&docType=kc&externalId=2043564&sliceId= 1&docTypeID=DT\_KB\_1\_1&dialogID=756216754&stateId=0%200%20756228882

Para el respaldo se utilizará el directorio /vmfs/volumes/datastore1 con los archivos:

- /etc/ssh/keys-oneadmin
- /etc/firewall/services.xml

Para los comandos que se ejecutarán se utilizará el archivo rc.local y los comandos a utilizar son:

- mkdir /etc/ssh/keys-oneadmin
- cp /vmfs/volumes/datastore1/authorized\_keys /etc/ssh/keys-oneadmin/
- chown oneadmin /etc/ssh/keys-oneadmin/ -R
- chmod 755 /etc/ssh/keys-oneadmin/ -R
- chmod +s /sbin/vmkfstools /bin/vim-cmd
- cp /vmfs/volumes/datastore1/service.xml /etc/vmware/firewall/
- esxcli network firewall refresh

#### 4.1 Ingresar como root al hipervisor ESX

#### 4.2 Hacer copia persistente de los archivos

Digitar los siguientes comandos:

- ~ # cp /etc/ssh/keys-oneadmin/authorized\_keys /vmfs/volumes/datastore1/
- ~ # cp /etc/vmware/firewall/service.xml /vmfs/volumes/datastore1/

#### 4.3 Verificar que se hayan copiado los archivos

~ # ls /vmfs/volumes/datastore1/

authorized keys service.xml

4.4 Editar el archivo /etc/rc.local

Nota: Para mejorar la edición y evitar errores copie el archivo rc.local por SCP, WinSCP y edítelo con mcedit (En frontend1) o con Wordpad (En Windows)

Agregar al final de la última línea de código el siguiente contenido

```
mkdir /etc/ssh/keys-oneadmin
cp /vmfs/volumes/datastorel/authorized_keys /etc/ssh/keys-oneadmin/
chown oneadmin /etc/ssh/keys-oneadmin/ -R
chmod 755 /etc/ssh/keys-oneadmin/ -R
chmod +s /sbin/vmkfstools /bin/vim-cmd
cp /vmfs/volumes/datastorel/service.xml /etc/vmware/firewall/
esxcli network firewall refresh
```

Agregar una línea en blanco al final del archivo

#### **4.5 Reinicie el Hipervisor ESX** Digite el comando

~ # shutdown.sh

O en la consola de ESX, presione F12 y luego F11

4.6 Verificar el acceso de oneadmin sin utilizar contraseña

Conectarse desde frontend1 y digitar oneadmin@hipervisor2 sin utilizar contraseña

# V. Configuración del Frontend OpenNebula

## Paso 1 - Configuración del servicio oned

1.1 Ingresar como root al frontend1

1.2 Identifique el archivo de configuración general de OpenNebula

[root@one-sandbox ~]# ls /etc/one/one
oned.conf oned.conf.rpmsave oneflow-server.conf onegate-server.conf

<u>1.3 habilitar la ruta para el datastore</u> Descomentar las siguientes líneas (219 y 221) [root@one-sandbox ~] # mcedit /etc/one/oned.conf

DATASTORE LOCATION = /var/lib/one/datastores

DATASTORE BASE PATH = /var/lib/one/datastores

#### 1.4 Active el Driver para VMM

Descomentar las líneas del driver (332-335 aprox.)

```
#______
 VMware Information Driver Manager Configuration
#
  -r number of retries when monitoring a host
#
  -t number of threads, i.e. number of hosts monitored at the same time
#
#-----
      #IM MAD = [
  name = "vmware",
#
   executable = "one im sh",
#
   arguments = "-c -t 15 -r 0 vmware" ]
#
#-----
```

```
IM_MAD = [
    name = "vmware",
    executable = "one_im_sh",
    arguments = "-c -t 15 -r 0 vmware" ]
```

#### 1.5 Active el driver para IM

Descomentar (470-475 aprox.)

```
#
 VMware Virtualization Driver Manager Configuration
  -r number of retries when monitoring a host
#
  -t number of threads, i.e. number of hosts monitored at the same time
#
#VM MAD = [
       = "vmware",
#
 name
 executable = "one vmm sh",
#
 arguments = "-t 15 -r 0 vmware -s sh",
#
  default = "vmm_exec/vmm_exec_vmware.conf",
type = "vmware" ]
#
#
```

```
VM_MAD = [
    name = "vmware",
    executable = "one_vmm_sh",
    arguments = "-t 15 -r 0 vmware -s sh",
    default = "vmm_exec/vmm_exec_vmware.conf",
    type = "vmware" ]
```

#### 1.6 Activar driver para transferencias TM (No aplicar)

Como se ha definido que se utilizarán los datastores de VMWare creado previamente con el cliente vSphere (0 y 1), no será neceario enviar las máquinas a otro repositorio

```
Editar líneas 20 y 21 apro.
```

```
TM_MAD = [
    executable = "one_tm",
    arguments = "-t 15 -d dummy,lvm,shared,fs_lvm,qcow2,ssh,vmfs,ceph,dev"
]
```

# Sugerido

```
TM_MAD = [
    name = "tm_vmware",
    executable = "one_tm",
    arguments = "tm_vmware/tm_vmware.conf" ]
```

# Paso 2 – Definir credenciales de oneadmin para VMWare

Editar las credenciales para el acceso al hipervisor ESXi, recordar que se modificaron las políticas para utilizar 123456, solo para facilitar las prácticas de laboratorio. En la vida real podrían ser credenciales diferentes

```
[root@one-sandbox ~]# mcedit /etc/one/vmwarerc
:username: "oneadmin"
:password: "123456"
```

**Nota:** Evite que se coloquen "" comillas inclinadas debe utilizarse ""

# Paso 3 – Editar los datastore para redirección a VMWARE

Este procedimiento se puede realizar de forma manual por comandos o por la herramienta Sunstone (Web)

3.1 Ingrese como usuario oneadmin al frontend1

```
[root@one-sandbox ~] # su -l oneadmin
```

#### 3.2 Listar los datastores actuales

[oneadmin@one-sandbox ~]\$ onedatastore list

| ID  | NAME     | SIZE | AVAIL | CLUSTER | ΙŅ | AGES | TYPE DS | ТМ     | STAT |
|-----|----------|------|-------|---------|----|------|---------|--------|------|
| 0   | system   | 9.8G | 81%   | -       | 0  | sys  | -       | vmfs   | on   |
| 1   | default  | ОM   | -     | -       | 1  | img  | vmfs    | vmfs   | on   |
| 2   | files    | 9.8G | 76%   | -       | 0  | fil  | fs      | ssh    | on   |
| 100 | DS-mvrun | 5.9G | 89%   | -       | 1  | img  | fs      | shared | on   |

#### 3.3 Editar el datastore 0

**Nota:** Tenga en cuenta Los comandos para la edición en vi son los siguientes:

- Iniciar la escritura  $\rightarrow$  presionar la tecla i y ver que en la parte inferior aparece --INSERT--
- Terminar de escribir → presionar la tecla ESC
- Guardar los cambios y salir,  $\rightarrow$  presionar las tres teclas :wq
- Salir sin guardar (si hay error) → presionar las tres teclas :q!

```
[oneadmin@one-sandbox ~]$ onedatastore update 0
```

```
BASE_PATH="/var/lib/one//datastores/"
SHARED="YES"
TM_MAD="shared"
TYPE="SYSTEM DS"
```

#### El contenido final será

```
BASE_PATH="/vmfs/volumes/"
SHARED="YES"
TM_MAD="vmfs"
TYPE="SYSTEM DS"
```

#### 3.4 Editar el datastore 1

**Nota:** Tenga en cuenta Los comandos para la edición en vi son los siguientes:

- Iniciar la escritura  $\rightarrow$  presionar la tecla i y ver que en la parte inferior aparece --INSERT--
- Terminar de escribir  $\rightarrow$  presionar la tecla ESC
- Guardar los cambios y salir,  $\rightarrow$  presionar las tres teclas :wq
- Salir sin guardar (si hay error) → presionar las tres teclas :q!

[oneadmin@one-sandbox ~]\$ onedatastore update 1

```
BASE_PATH="/var/lib/one//datastores/"
CLONE_TARGET="SYSTEM"
DISK_TYPE="FILE"
DS_MAD="fs"
LN_TARGET="NONE"
SAFE_DIRS="/var/lib/one/source-images/"
TM_MAD="shared"
TYPE="IMAGE_DS"
```

### El contenido final será:

```
BASE_PATH="/vmfs/volumes/"
BRIDGE_LIST="192.168.50.5"
CLONE_TARGET="SYSTEM"
DISK_TYPE="FILE"
DS_MAD="vmfs"
LN_TARGET="NONE"
TM_MAD="vmfs"
TYPE="IMAGE_DS"
```

**Nota:** Puede utilizar la dirección IPv4, el host o FQDN del Hipervisor ESX.

### Paso 4 – Reiniciar los servicios One y Sunstone

Digitar los siguientes comandos:

[oneadmin@one-sandbox ~]\$ sunstone-server stop

sunstone-server stopped

[oneadmin@one-sandbox ~]\$ one stop

oned and scheduler stopped

[oneadmin@one-sandbox ~]\$ one start

[oneadmin@one-sandbox ~]\$ sunstone-server start

VNC proxy started sunstone-server started

El servicio web Suntone depende del servicio oned

# VI. Agregar el Hipervisor ESX al Frontend

# Paso 1 – Listar los hipervisores (host) activos

```
[oneadmin@one-sandbox ~]$ onehost list
```

| ID | NAME        | CLUSTER | RVM | ALLOCATED CPU |    | ALLOCATED | MEM  | STAT |
|----|-------------|---------|-----|---------------|----|-----------|------|------|
| 0  | one-sandbox | -       | 0   | 0 / 100 (0%)  | 0K | / 996.8M  | (0응) | err  |
| 1  | hipervisor1 | -       | 0   | 0 / 100 (0%)  | 0K | / 996.8M  | (0%) | on   |

#### Paso 2 – Agregar el Hipervisor ESX

Para facilitar la conexión se utilizará el tipo de red "dummy", OpenNebula puede manejar las Redes Nativas de VMWare, las cuales se crean con el vSphere Client

[oneadmin@one-sandbox ~]\$ onehost create hipervisor2 -i vmware -v vmware -n dummy

#### ID: 2

### Paso 3 – Visualizar el estado del hipervisor

```
[oneadmin@one-sandbox ~]$ onehost list
```

| ID | NAME        | CLUSTER | RVM | ALLOCATED CPU | ALLOCATED     | MEM | STAT |
|----|-------------|---------|-----|---------------|---------------|-----|------|
| 0  | one-sandbox | -       | 0   | 0 / 100 (0%)  | OK / 996.8M ( | 0응) | err  |
| 1  | hipervisor1 | -       | 0   | 0 / 100 (0%)  | OK / 996.8M ( | 0응) | on   |
| 2  | hipervisor2 | -       | 0   | -             |               | -   | init |

[oneadmin@one-sandbox ~]\$ onehost list

| ID NAME<br>0 one-sand<br>1 hipervis<br><mark>2 hipervis</mark> | CLUS<br>lbox -<br>or1 -<br>or2 - | STER RVM               | ALLOC.<br>0 0<br>0 0<br>0 0 | ATED_CPU<br>/ 100 (0<br>/ 100 (0<br>/ 200 (0 | ALLOCATE:<br>%) OK / 996<br>%) OK / 996<br>%) OK / | D_MEM STAT<br>.8M (0%) err<br>.8M (0%) on<br>4G (0%) <b>on</b> |
|----------------------------------------------------------------|----------------------------------|------------------------|-----------------------------|----------------------------------------------|----------------------------------------------------|----------------------------------------------------------------|
| OpenNebu                                                       | ıla 🔒                            | Hosts                  |                             |                                              |                                                    | 🛓 oneadmin 🤝 🛛 👫 OpenNebula 👻                                  |
| Panel principa                                                 | <i>C</i>                         | + Buscar               |                             |                                              | Seleccione cl                                      | úster Habilitar Inhabilitar 🔒                                  |
| Sistema Sistema                                                |                                  | ID 🗸 Nombre            | Clúste                      | er RMVs                                      | CPU Asignada                                       | MEM Asignada Estado                                            |
| Recursos Virtu                                                 |                                  | 2 hipervisor2          | -                           | 0                                            | 0 / 200 (0%)                                       | 0KB / 4GB (0%) ON                                              |
| nfraestructur                                                  |                                  | 1 hipervisor1          | -                           | 0                                            | 0 / 100 (0%)                                       | 0KB / 996.8MB (0%) ON                                          |
| Clústers<br>Hosts                                              |                                  | 0 one-sandbox          |                             | 0                                            | 0 / 100 (0%)                                       | 0KB / 996.8MB (0%) ERROR                                       |
| Datastores                                                     | Showin                           | ng 1 to 3 of 3 entries |                             |                                              |                                                    | Previous 1 Next 10 -                                           |
| Redes virtuales                                                |                                  |                        | 2                           | <b>2</b> ON                                  | 0 454 5454 1 5555                                  | 5                                                              |
| Grupos de seguri                                               | dad                              |                        | 5                           | IOTAL ZON                                    | U APAGADA I ERRO                                   | ĸ                                                              |
| Zonas                                                          |                                  |                        |                             | OpenNebula 4.12.                             | ) by OpenNebula Systems.                           |                                                                |

# VII. Ejecutar Máquinas virtuales en el hipervisor

Para ejecutar máquinas virtuales en el hipervisor ESX se necesita lo siguiente:

- Un equipo como Datastore
- Un equipo con el frontend OpenNebula
- Un hipervisor ESX con las API activas o con los 60 días de evaluación
- Una imagen de una máquina creada en VMWare

Por facilidad se utilizará una máquina que de descargará de Marketplace, en la vida real se instalaría a partir de la imagen ISO, una archivo proveniente de VMWare Player o Workstation, la conversión de máquinas virtuales o la creación de una máquina virtual a partir de un equipo físico.

# Paso 1 – Descarga de una máquina virtual

### 1.1 Ingrese a Suntone

- Usuario: oneadmin
- Contraseña: opennebula

## 1.2 Seleccionar "Tienda de aplicaciones"

### 1.3 Seleccionar la máquina en el formato de VMWare

Para este ejemplo se utilizará: ttylinux - kvm

|   | Open <mark>Nebula</mark>                             | 7   | -        | Tienda de Aplic                     | aciones ( | OpenNebu                     | la         | Soneadmin         | - 🕷 Op        | oenNebula 🤝 |   |
|---|------------------------------------------------------|-----|----------|-------------------------------------|-----------|------------------------------|------------|-------------------|---------------|-------------|---|
|   | Panel principal                                      | í.  | 3        | Buscar                              |           |                              |            | _                 |               | Importar    |   |
|   | <ul><li>Sistema</li><li>Recursos Virtuales</li></ul> |     | <b>A</b> | Nombre<br>ttylinux - kvm            |           | Publicador<br>OpenNebula.org |            | Hipervisor<br>KVM | Arq<br>x86_64 | Formato     |   |
|   | 🚠 Infraestructura                                    |     | <b>/</b> | ttylinux - VMware                   |           | OpenNebula Systems           |            | VMWARE            | i686          | vmdk        | ) |
| Ľ | Tienda de                                            |     |          | Carina Environment Manager          |           | Research In Motion           |            | KVM               | X86_64        | qcow2       |   |
|   | Aplicaciones                                         |     |          | Testing gUSE installations (on SL5) |           | MTA SZTAKI LPDS              |            | KVM               | x86_64        | raw         |   |
| 1 | A OneFlow                                            | E   |          | gUse v3.5.2                         |           | MTA SZTAKI LPDS              |            | KVM               | x86_64        | raw         |   |
|   |                                                      | E   |          | Vyatta Core 6.5R1 - kvm             |           | MACTO                        |            | KVM               | i386          | raw         |   |
|   | <b>A</b> (                                           |     |          | gUSE CloudBroker Wrapper            |           | MTA SZTAKI LPDS              |            | KVM               | x86_64        | raw         |   |
|   | U Support                                            |     |          | debian-7.1-amd64-kvm                |           | Demo-TIC                     |            | KVM               | x86_64        | raw         |   |
|   | Not connected                                        |     |          | Hadoop 1.2 Master                   |           | OpenNebula Systems           |            | KVM               | x86_64        | qcow2       |   |
|   | Sign in                                              |     |          | Hadoop 1.2 Slave                    |           | OpenNebula Systems           |            | KVM               | x86_64        | qcow2       |   |
|   |                                                      | Sho | owin     | g 1 to 10 of 32 entries             |           | I                            | Previous 1 | 2 3               | 4 Next        | 10 •        |   |

Se puede dar doble clic en la máquina disponible o se marca y se da un clic en el botón importar

Verificar la información del equipo

**B** O<sub>0</sub>

÷.

🚨 oneadmin 👻 倄 OpenNebula 👻 Aplicación ttylinux - VMware **OpenNebula** Panel principal С **+** Importar Sistema 0 Recursos Virtuales Info Infraestructura Información Descripción corta Tienda de ID 4ff2d3aa8fb81d4406000004 ttylinux is a small linux distribution that is perfect to test your i Aplicaciones nstallation. ttylinux - VMware Nombre 🗞 OneFlow URL enlace Descripción Publicador OpenNebula Systems This is a very small image that works with OpenNebula. It's alre ady contextualized. The purpose of this image is to test OpenN D Support Descargas 4557 ebula deployments, without wasting network bandwith thanks to the tiny footprint of this image Estado readv Not connected (100MB). linux ttylinux 4.8 4.10 Etiquetas The login information for this image is: Catálogo community OS ttylinux \* \*\*login\*\*: root \* \*\*password\*\*: password Arg i686 102.4MB Tamaño The image is prepared to mount a contextualization CD from Hipervisor VMWARF `hdb` device an execute `init.sh` Formato vmdk Example of contextualization file that includes info about the p ublic network interface and the public ssh key of a user:

## Verificar el contexto:

```
CONTEXT = [
hostname = "$NAME",
ip public = "$NIC[IP, NETWORK=\"Public\"]",
username = virtualuser,
files = "/vms configuration/id rsa.pub /vms configuration/init.sh"
]
```

#### Verificar el archivo de inicialización

The `init.sh` script that goes with this configuration. It configures the IP of the public network and creates the user. Also adds the public ssh key so it can be accessed externally:

```
#!/bin/bash
if [ -f /mnt/context.sh ]; then
  /mnt/context.sh
.
fi
hostname $HOSTNAME
ifconfig eth0 $IP PUBLIC
useradd -m $USERNAME
mkdir -p ~$USERNAME/.ssh
cat /mnt/id rsa.pub >> ~$USERNAME/.ssh/authorized keys
chown -R $USERNAME /home/$USERNAME
```

```
Verificar la Imagen
ttylinux - VMware_file0102.4MB
Plantilla de OpenNebula
{
"CONTEXT": {
   "NETWORK": "YES",
   "SSH PUBLIC KEY": "$USER[SSH_PUBLIC_KEY]"
},
"CPU": "0.1",
"GRAPHICS": {
   "LISTEN": "0.0.0.0",
   "TYPE": "vnc"
},
"MEMORY": "128",
"LOGO": "images/logos/linux.png"
}
```

## 1.4 Definir las opciones para importar la imagen

- Seleccionar un datastore para almacenar la imagen
- Definir el nombre de la imagen
- Definir el nombre de la plantilla

# Importar Appliance

Los siguientes imágenes serán creadas en OpenNebula. Si desea editar parámetros de la imagen, lo podrá hacer más adelante en el tab de imágenes

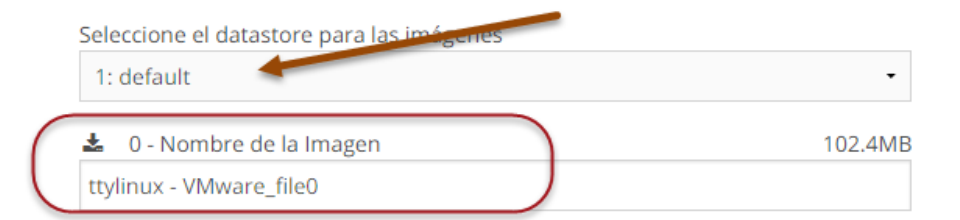

Esta plantilla será creada en OpenNebula y las imágenes previas serán referenciadas en los discos Si desea editar los parámetros del template, puede hacerlo en el tab de plantillas

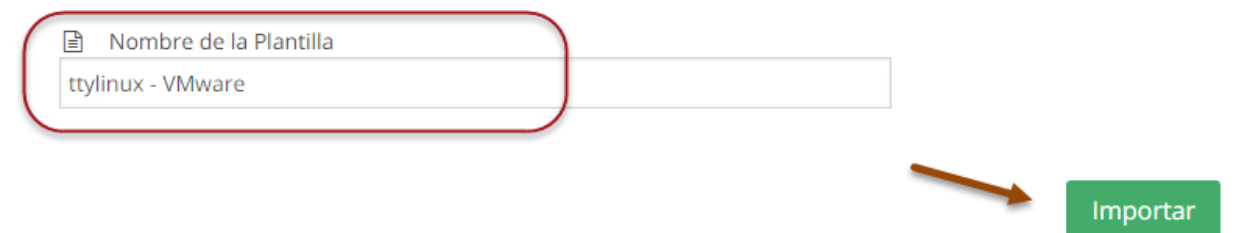

Dar un clic en el botón "importar"

×

# 1.5 Verificar que se haya creado la imagen

Digite los siguientes comandos

| [onea | admin@one-sa | andbox ~]\$ | oneimage | list   |           |      |      |     |      |      |
|-------|--------------|-------------|----------|--------|-----------|------|------|-----|------|------|
| ID    | USER         | GROUP       | NAME     |        | DATASTORE | SIZE | TYPE | PER | STAT | RVMS |
| 0     | oneadmin     | oneadmin    | ttylinux |        | default   | 200M | OS   | No  | used | 2    |
| 1     | oneadmin     | oneadmin    | ttylinux | - VMwa | DS-mvrun  | 103M | OS   | No  | rdy  | 0    |
|       |              |             |          |        |           |      |      |     |      |      |

[oneadmin@one-sandbox ~]\$ oneimage show 1

| IMAGE 1 INFORMAT                                      | 'ION                                       |                            |                        |
|-------------------------------------------------------|--------------------------------------------|----------------------------|------------------------|
| ID :                                                  |                                            | ÷1-0                       |                        |
| INAME :                                               | ccyrinux - vMware_r                        | TIEO                       |                        |
| USER :                                                |                                            |                            |                        |
| GRUUP :                                               |                                            |                            |                        |
| DATASTORE :                                           | DS-mvrun                                   |                            |                        |
| TYPE :                                                | US                                         |                            |                        |
| REGISTER TIME :                                       | 09/05 02:52:04                             |                            |                        |
| PERSISTENT :                                          | NO                                         |                            |                        |
| SOURCE :                                              | /var/lib/one//datas                        | tores/100/6229d5e4665f42a  | e1606c011954c7d9a      |
| PATH                                                  |                                            |                            | 1440000004/1           |
| http://marketpla                                      | ce.opennebula.system                       | is/appliance/4ff2d3aa8fb81 | d4406000004/download/0 |
| SIZE :                                                | 103M                                       |                            |                        |
| STATE :                                               | rdy                                        |                            |                        |
| RUNNING_VMS :                                         | 0                                          |                            |                        |
| DEDMICCIONC                                           |                                            |                            |                        |
| OWNED .                                               |                                            |                            |                        |
| CDOUD .                                               | um-                                        |                            |                        |
| GRUUP :                                               |                                            |                            |                        |
| OTHER :                                               |                                            |                            |                        |
| IMAGE TEMPLATE<br>DEV_PREFIX="hd"<br>FROM_APP="4ff2d3 | aa8fb81d4406000004"                        |                            |                        |
| FROM_APP_FILE="0                                      | 11                                         |                            |                        |
| FROM_APP_NAME="t<br>MD5="c689070d1dc                  | tylinux - VMware"<br>:f84e54e28c6b22e91405 | e"                         |                        |
| VIRTUAL MACHINES                                      | 5                                          |                            |                        |
| <u>1.6 Verificar que se </u>                          | haya creado la plantilla                   |                            |                        |
| [oneadmin@one-sa                                      | ndbox ~]\$ <b>onetempla</b>                | te list                    |                        |
| ID USER                                               | GROUP                                      | NAME                       | REGTIME                |
| 0 oneadmin                                            | oneadmin                                   | ttylinux                   | 04/28 16:25:40         |
| 1 oneadmin                                            | oneadmin                                   | ttylinux – VMware          | 09/05 02:52:04         |
|                                                       |                                            |                            |                        |
| [oneadmin@one-sa                                      | Indbox ~]\$ onetempla                      | te show 1                  |                        |
| TEMPLATE 1 INFOR                                      | RMATION                                    |                            |                        |
| ID :                                                  | 1                                          |                            |                        |
| NAME :                                                | ttylinux – VMware                          |                            |                        |
| USER :                                                | oneadmin                                   |                            |                        |
| GROUP :                                               | oneadmin                                   |                            |                        |

PERMISSIONS

REGISTER TIME : 09/05 02:52:04

:

| : um-                      |                                                                                                    |
|----------------------------|----------------------------------------------------------------------------------------------------|
| :                          |                                                                                                    |
| :                          |                                                                                                    |
| TS                         |                                                                                                    |
|                            |                                                                                                    |
| 1                          |                                                                                                    |
| Y="\$USER[SSH PUBLIC KEY]" | 1                                                                                                    |
|                            | -                                                                                                    |
|                            |                                                                                                    |
| ux - VMware file0",        |                                                                                                    |
| oneadmin" ]                |                                                                                                    |
| 3aa8fb81d4406000004"       |                                                                                                    |
| ttylinux – VMware"         |                                                                                                    |
| -                          |                                                                                                    |
| .0",                       |                                                                                                    |
|                            |                                                                                                    |
| aos/linux.png"             |                                                                                                    |
| J · I J                    |                                                                                                    |
|                            | <pre>: um-<br/>:<br/>:<br/>TS<br/>,<br/>Y="\$USER[SSH_PUBLIC_KEY]"<br/>ux - VMware_file0",<br/>oneadmin" ]<br/>3aa8fb81d4406000004"<br/>ttylinux - VMware"<br/>.0",<br/>gos/linux.png"</pre> |

### Método gráfico para ver la imagen creada

- Ingresar a Sustone
- Expandir el menú "Recursos virtuales"
- Seleccionar "Imágenes"
- Verificar plantilla ID 1 (para este caso)

| Open Nebula            | 1      |         | Imágenes                        |          |                         |           | 🛓 oneadmin | <ul><li></li><li></li><li></li><li></li><li></li><li></li><li></li><li></li><li></li><li></li><li></li><li></li><li></li><li></li><li></li><li></li><li></li><li></li><li></li><li></li><li></li><li></li><li></li><li></li><li></li><li></li><li></li><li></li><li></li><li></li><li></li><li></li></ul> | OpenNebula 🤝 |
|------------------------|--------|---------|---------------------------------|----------|-------------------------|-----------|------------|----------------------------------------------------------------------------------------------------|--------------|
| Panel principal        | £      | ;       | Buscar                          |          |                         |           | Clonar     | I v                                                                                                    | <b>≜</b> ▼ 🔒 |
| Sistema                |        | ] ID    | <ul> <li>Propietario</li> </ul> | Grupo    | Nombre                  | Datastore | Тіро       | Estado                                                                                                    | #MVS         |
| Recursos Virtuales     |        | ] 1     | oneadmin                        | oneadmin | ttylinux - VMware_file0 | DS-mvrun  | OS         | LISTO                                                                                                    | 0            |
| Máquinas virtuales     | $\sim$ | 0       | oneadmin                        | oneadmin | ttylinux                | default   | 05         | USADO                                                                                                    | 2            |
| Plantillas<br>Imágenes | Sho    | owing 1 | to 2 of 2 entries               |          |                         |           | Previous   | 1 Next                                                                                                    | 10 •         |
| Archivos y Kernels     |        |         |                                 |          | 2 TOTAL 303MB U         | SADO      |            |                                                                                                    |              |

## Método gráfico para ver la Plantilla creada

- Ingresar a Sustone
- Expandir el menú "Recursos virtuales"
- Seleccionar "Platillas"
- Verificar plantilla ID 1 (para este caso)

| Open Nebula            | $\square$ | Plantillas          |          |                   |                     |              |
|------------------------|-----------|---------------------|----------|-------------------|---------------------|--------------|
| Panel principal        | ິ         | + Buscar            |          | Actualizar        | Instanciar Clonar   | <b>≜</b> ▼ 🗊 |
| 🔅 Sistema              |           | D 🔻 Propietario     | Grupo    | Nombre            | Fecha de registro   |              |
| Recursos Virtuales     |           | oneadmin            | oneadmin | ttylinux - VMware | 18:52:04 04/09/2015 |              |
| Máquinas virtuales     |           | oneadmin            | oneadmin | ttylinux          | 08:25:40 28/04/2014 |              |
| Plantillas<br>Imágenes | Showing   | 1 to 2 of 2 entries |          |                   | Previous 1 Next     | 10 -         |
| Archivos y Kernels     |           |                     |          |                   |                     |              |

💄 oneadmin 👻 🛛 倄 OpenNebula 👻

Método gráfico para ver datos de la imagen

- Seleccionar imágenes
- Dar doble clic en la platilla a visualizar

| Open Nebula         | 🏝 Imagen                   | ttylinux - \            | /Mwa      | re_file0    | <b>&amp;</b> ( | oneadmin 🤝  | 骨 OpenNebula 👻 |
|---------------------|----------------------------|-------------------------|-----------|-------------|----------------|-------------|----------------|
| Panel principal     | 8 ← ■                      |                         |           |             |                | Clonar 🚦 👻  | ▲ -> 💼         |
| 🗱 Sistema           |                            |                         |           |             |                |             |                |
| Recursos Virtuales  | Info MVs                   |                         |           |             |                |             |                |
| Máquinas virtuales  |                            |                         |           |             |                |             |                |
| Plantillas          | Información                |                         |           | Permisos:   | Utilice        | Administrar | Administrador  |
| Imágenes            | ID                         | 1                       |           | Propietario | •              | ✓           |                |
| Archivos y Kernels  | Nombre                     | ttylinux - VMware_file0 | 6         | Grupo       |                |             |                |
|                     | Datastore                  | DS-mvrun                |           | Otros       |                |             |                |
| innaestructura      | Тіро                       | OS                      | 8         | Propiedad   |                |             |                |
| Clústers            | Fecha de registro          | 18:52:04 04/09/2015     |           | Propietario | oneadm         | in          | Ø              |
| Hosts               | Persistente                | no                      | 8         | Grupo       | oneadm         | in          | Ø              |
| Datastores          | Tipo de sistema de fichero | DS                      |           |             |                |             |                |
| Redes virtuales     | Tamaño                     | 103MB                   |           |             |                |             |                |
| Grupos de seguridad | Estado                     | LISTO                   |           |             |                |             |                |
| Zonas               | MVs en ejecución           | 0                       |           |             |                |             |                |
| 📜 Tienda de         | Atributos                  |                         |           |             |                |             |                |
| Aplicaciones        | DEV_PREFIX                 | hd                      |           |             | <b>e</b> 1     |             |                |
| 🗞 OneFlow           | FROM_APP_FILE              | 0                       |           |             | <b>ø</b> 🖻     |             |                |
|                     | MD5                        | c689070d1dcf84e54e28c6b | 22e91405e |             | Ø 🖻            |             |                |
| C Support           | FROM_APP_NAME              | ttylinux - VMware       |           | 1           | Ø 🖻            |             |                |
| Not connected       | FROM_APP                   | 4ff2d3aa8fb81d440600000 | 4         | )           | <b>ø</b> 1     |             |                |
| Sign in             |                            |                         |           | h           | Añadir         |             |                |

# Paso 2 – Crear MV a partir de plantilla

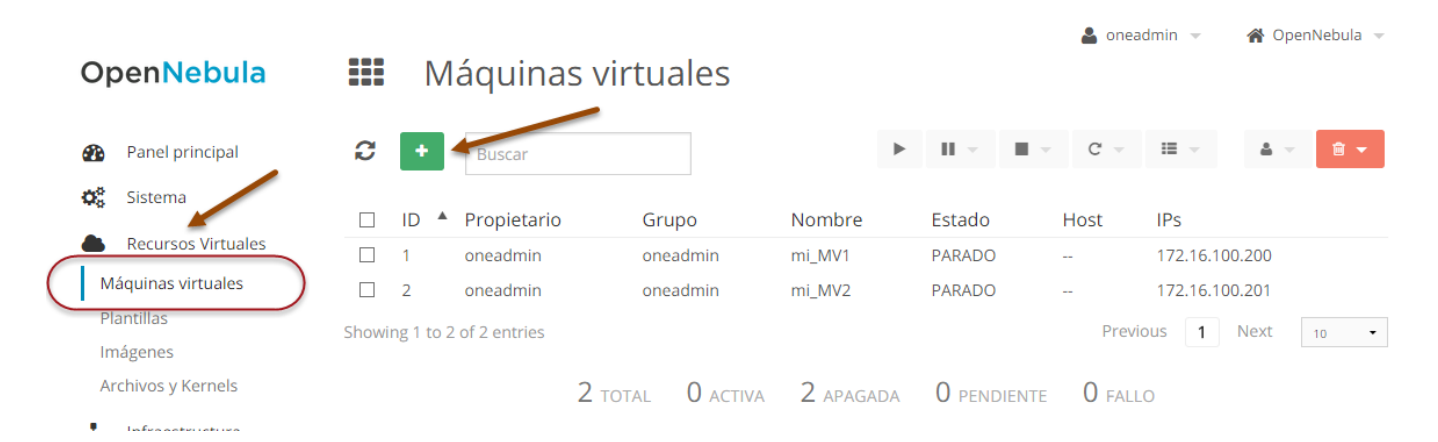

# Paso 2 – Crear Máquina Virtual

Crear Máquina Virtual

| mi_MV    | e de MV <sub> Ø</sub><br>/3_hp3 | ]        | Número de jestancias: 📀 | 🗌 Mantener 🔞        |
|----------|---------------------------------|----------|-------------------------|---------------------|
| iso 2: 9 | Seleccionar una plant           | illa     |                         |                     |
| C        |                                 |          |                         | Buscar              |
| -ID      | Propietario                     | Grupo    | Nombre                  | Fecha de registro   |
| 1        | oneadmin                        | oneadmin | ttylinux - VMware       | 18:52:04 04/09/2015 |
|          | oneadmin                        | oneadmin | ttylinux                | 08:25:40 28/04/2014 |
| 0        |                                 |          |                         |                     |

Paso 3 - Ejecutar Máquina Virtual